## How to Print Your Student Health Insurance Card

## As of April 2023

## Follow these steps:

Go to: ncwu.edu

- > Campus Life
- Student Resources
- Health Services
- Student Insurance

It will have a spot to click on: "Enroll"

- Discover Your Benefits
- Login to access my ID card. You will need to create a new account if you haven't set one up for this company. (It is not your my.ncwu.edu user name and password.)

Then follow the instructions to print your card. There should be a rectangle on your student information to Print your Card.